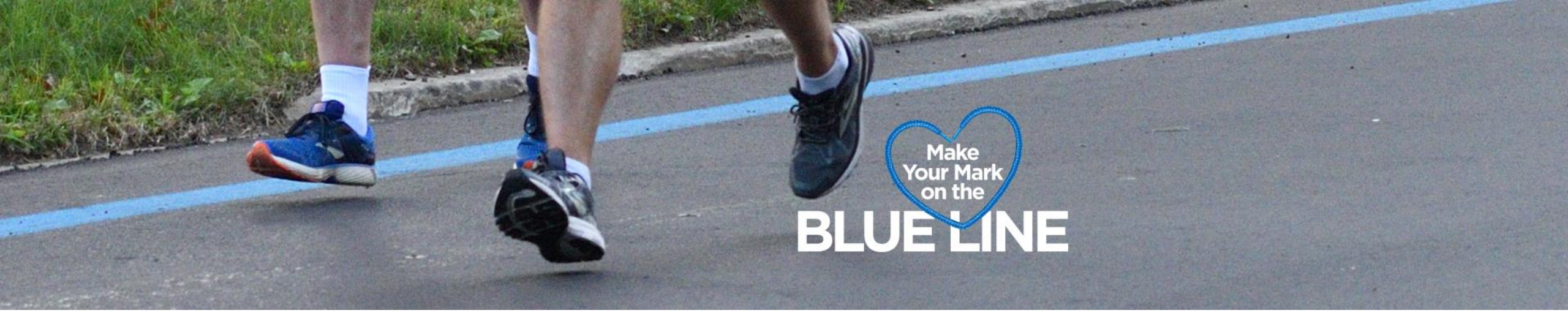

## How to set up your personal fundraising page in Race Roster

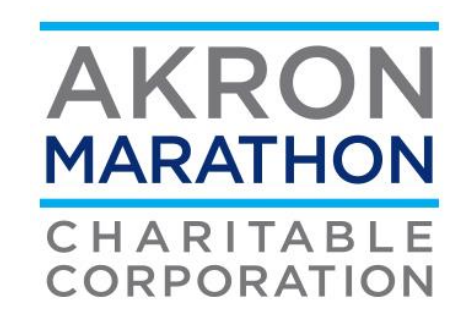

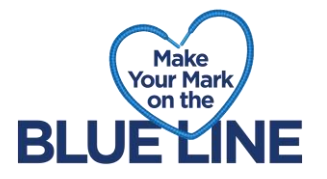

- 1. Go to the event registration page on Race Roster
- 2. Click Sign In on the top right-hand corner

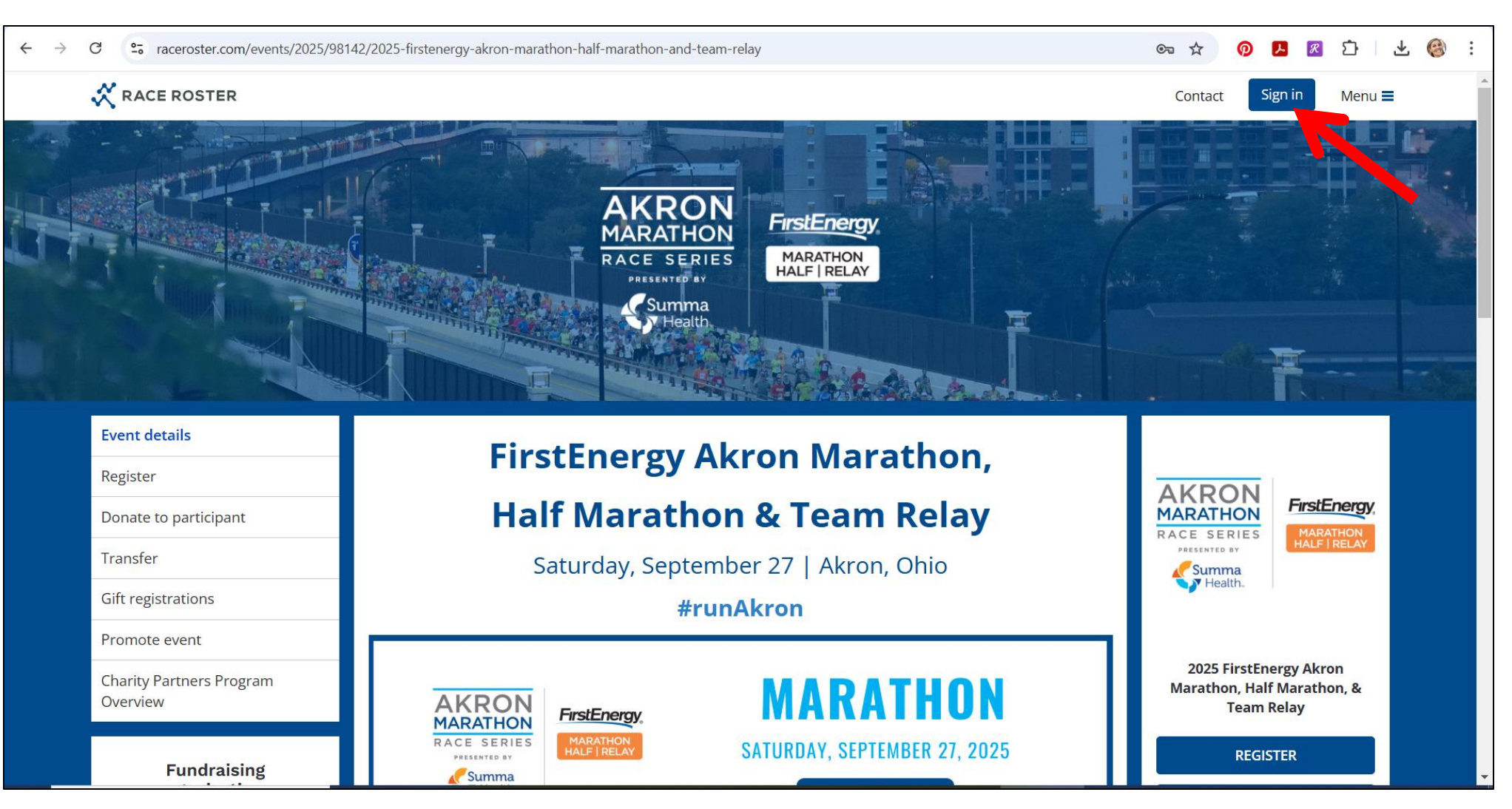

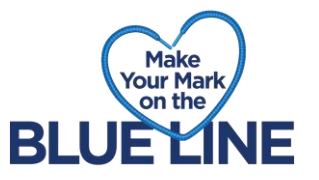

3. Once you sign in, click Menu on the top right-hand corner

4. A menu will appear, scroll down and click **Share fundraising page** and you will land on your pledge page for this specific event

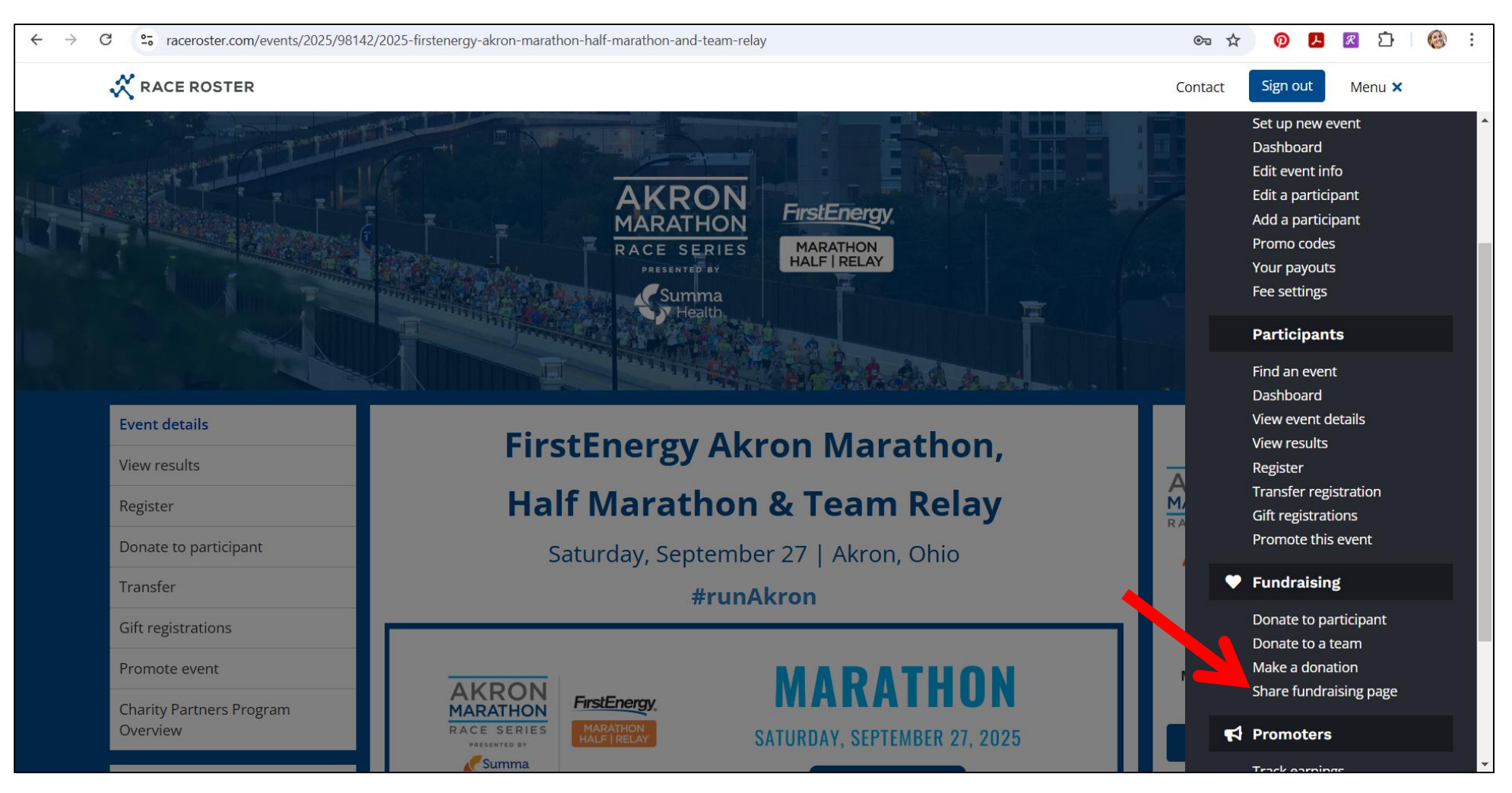

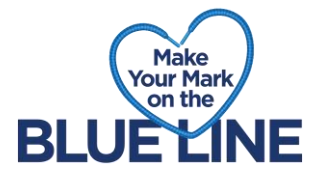

## 5. To the right click Edit Fundraising Page

| ← → C <sup>2</sup> raceroster.com/events/2025/9814                             | 12/2025-firstenergy-akron-marathon-half-marathon-and-team-relay/pledge/participant/32510415                                                                                                    | 여 ☆ 👂 🕨 🗷 🗘 🦓                                                         | ) : |
|--------------------------------------------------------------------------------|----------------------------------------------------------------------------------------------------|-----------------------------------------------------------------------|-----|
| 🛠 RACE ROSTER                                                                  | < Event details                                                                                                    | Contact Sign out Menu ≡                                               | -   |
|                                                                                | BLUELINE                                                                                                    |                                                                       |     |
|                                                                                |                                                                                                    |                                                                       |     |
| Make a dona                                                                    | ation                                                                                                    | $\sim$                                                                |     |
| \$10.00                                                                        | \$20.00 \$50.00 \$100.00 \$250.00 Other                                                                                                    | BLUE LINE                                                             |     |
| Description                                                                    |                                                                                                    | Meliece Diley                                                         |     |
| Thank you for visiting my<br>Akron Marathon Charita<br>Marathon's mission of p | y fundraising page! While I train for the Blue Line I'm going the extra mile and raising money for the<br>ble Corporation. Your support is greatly appreciated and will go directly towards the Akron<br>romoting health and wellness in our community. | Raised: \$0.00                                                        |     |
| Thank you for your supp                                                        | port!                                                                                                    | Goal: \$1,000.00                                                      |     |
|                                                                                |                                                                                                    | Share page 👻                                                          |     |
|                                                                                |                                                                                                    | <ul> <li>Edit fundraising page</li> <li>Register for event</li> </ul> |     |

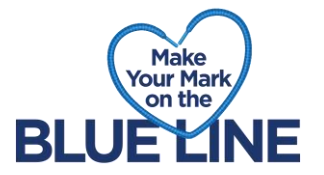

6. Make any necessary adjustments to your pledge goal, adding text, and adding an image to your page

| ← → C : raceroster.com/events/2025/98142/2025-firstener | gy-akron-marathon-half-marathon-and-team-relay/pledge/participant/32510415                                                                        | 👓 🖈 🔞 🖪 🖄 🔞 :                      |
|---------------------------------------------------------|----------------------------------------------------------------------------------------------------|------------------------------------|
| RACE ROSTER < Event de                                  | tails                                                                                                    | Contact Sign out Menu ≡            |
| wake a donation                                         | Edit fundraising details [Melissa Riley] ×                                                                                                    |                                    |
| Select a donation amount                                |                                                                                                    | Make                               |
| \$10.00 \$20.00                                         | Display name (optional)                                                                                                    | Your Mark<br>on the                |
|                                                         | Melissa Riley                                                                                                    | BLUELINE                           |
| Donate to help Meliss                                   | Your fundraising goal (\$)                                                                                                    |                                    |
| Marathon, Half Maratl                                   | 1,000                                                                                                    |                                    |
|                                                         | Enter a description or message to your visitors. This will go in the 'My Story' section.                                                          | Melissa Riley                      |
|                                                         | $B  I  \underline{U}  X_1  X^1  A \leftarrow T \ddagger \leftarrow \P \leftarrow \equiv \leftarrow \mathscr{O}  \textcircled{P}  \textcircled{P}$ | Raised: \$0.00                     |
|                                                         | や り C []                                                                                                    | Goal: \$1,000.00                   |
|                                                         | Help me voice menou to keep the Akven Merethen Kide Fun Dun o free                                                                                | 0%                                 |
| e<br>e                                                  | event for our community!                                                                                                    | d churanan a                       |
|                                                         |                                                                                                    | Share page                         |
|                                                         | Words : 18 Characters : 91                                                                                                    | Edit fundraising page              |
|                                                         | Select a preferred fundraising organization ()                                                                                                    | <b>≜</b> + Register for event      |
|                                                         | Select charities                                                                                                    |                                    |
| © 2024 Race Roster. All rights reserved.                | Undated profile image                                                                                                    | Policy Terms of Service Contact us |

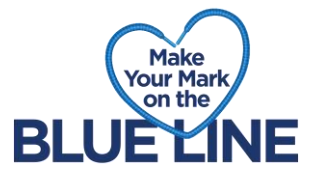

7. If the event you are participating in has more than one charity, you can lock in your preferred charity and all donations will go to that one goal. Click the field beside Select a preferred charity provider and select your charity.

| ← → C<br>craceroster.com/events/2025/98142/2025-firsten                                                                                                    | ergy-akron-marathon-half-marathon-and-team-relay/pledge/participant/32510415                                                                                                    | sa 🛧 👩 🖪 🗹 🛛 🍪 🗄                                                                           |
|----------------------------------------------------------------------------------------------------|----------------------------------------------------------------------------------------------------|--------------------------------------------------------------------------------------------|
| KACE ROSTER       < Event of the second second | Words : 0       Characters : 0         Select a preferred fundraising organization ③         Akron Marathon Charitable Corporation         Craine's Cholangiocarcinoma Crew         First Serve | Contact Sign out Menu =                                                                    |
|                                                                                                    | Melina Michelle Edenfield Foundation<br>Victory Gallop                                                                                                    | Melissa Riley<br>Raised: \$0.00<br>Goal: \$1,000.00                                        |
|                                                                                                    | UPLOAD PHOTO File size can be no larger than 7mb Disable fundraising (this page and donations will no longer be available to the public)                                                        | <ul> <li>Share page </li> <li>Edit fundraising page</li> <li>Register for event</li> </ul> |
| © 2024 Race Roster. All rights reserved.                                                                                                    | Close Save updated fundraising information                                                                                                    | Policy Terms of Service Contact us                                                         |

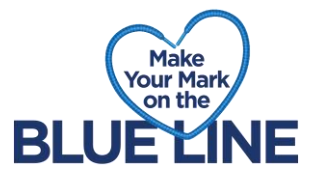

## 8. Click SAVE UPDATED FUNDRAISING INFORMATION once updates have been completed

| ← → C taceroster.com/events/2025/98142/2025-firstene                                                                                                    | rgy-akron-marathon-half-marathon-and-team-relay/pledge/participant/32510415                                    | sa 🖈 🧔 🖪 🖉 🧐 :                                                        |
|----------------------------------------------------------------------------------------------------|----------------------------------------------------------------------------------------------------|-----------------------------------------------------------------------|
| RACE ROSTER       < Event de la continentia de la continentia de la contentia de la contententia de la contentia de la contentia de la | Select a preferred fundraising organization <b>3</b> <ul> <li>Akron Marathon Charitable Corporation</li> </ul> | Contact Sign out Menu ≡                                               |
| \$10.00 \$20.00                                                                                                    | Updated profile image                                                                                          | BLUELINE                                                              |
| Donate to help Meliss<br>Marathon, Half Marat                                                                                                    |                                                                                                    | Melissa Riley<br>Raised: \$0.00                                       |
|                                                                                                    | UPLOAD PHOTO<br>File size can be no larger than 7mb                                                            | Goal: \$1,000.00                                                      |
|                                                                                                    | <ul> <li>Disable fundraising (this page and donations will no longer be available to the pullic)</li> </ul>    | <ul> <li>Edit fundraising page</li> <li>Register for event</li> </ul> |
|                                                                                                    | Close Save updated fundraising information                                                                     |                                                                       |
| © 2024 Race Roster. All rights reserved.                                                                                                    | Pri                                                                                                    | ivacy Policy Terms of Service Contact us                              |

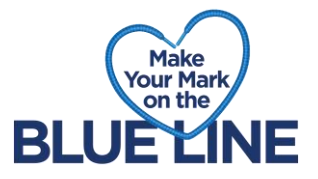

## 9. To share your fundraising page click **Share Page**

| BACE DOSTED                                                                                                    | < Event details                                                                                                    |                                                  |
|----------------------------------------------------------------------------------------------------|----------------------------------------------------------------------------------------------------|--------------------------------------------------|
|                                                                                                    |                                                                                                    |                                                  |
|                                                                                                    | BLUE LINE                                                                                                    |                                                  |
|                                                                                                    | and the second second second second second second second second second second second second second second second                                                                                                    |                                                  |
|                                                                                                    |                                                                                                    |                                                  |
| Make a don                                                                                                    | ition                                                                                                    | 4 Privaly law of by the Solicy of Darland Law of |
| Select a donation am                                                                                                    | ount                                                                                                    |                                                  |
| \$10.00                                                                                                    | \$20.00 \$50.00 \$100.00 \$250.00 Other                                                                                                    |                                                  |
|                                                                                                    |                                                                                                    |                                                  |
|                                                                                                    |                                                                                                    |                                                  |
| My Story                                                                                                    |                                                                                                    |                                                  |
| Help me raise money to                                                                                                   | eep the Akron Marathon Kids Fun Run a free event for our community!                                                                                                    | Melisse Piley                                    |
|                                                                                                    |                                                                                                    | Metissa Ritey                                    |
| Description                                                                                                    |                                                                                                    | Raised: \$0.00                                   |
| Description                                                                                                    | fundraising name While I train for the Dive Line Ver going the outro mile and raising menous for the                                                                                                    |                                                  |
| Description<br>Thank you for visiting my<br>Akron Marathon Charita                                                       | fundraising page! While I train for the Blue Line I'm going the extra mile and raising money for the le Corporation. Your support is greatly appreciated and will go directly towards the Akron                                                     | Goal: \$1,000.00                                 |
| Description<br>Thank you for visiting my<br>Akron Marathon Charita<br>Marathon's mission of p                            | fundraising page! While I train for the Blue Line I'm going the extra mile and raising money for the<br>le Corporation. Your support is greatly appreciated and will go directly towards the Akron<br>omoting health and wellness in our community. | Goal: \$1,000.00                                 |
| Description<br>Thank you for visiting my<br>Akron Marathon Charita<br>Marathon's mission of p<br>Thank you for your supp | fundraising page! While I train for the Blue Line I'm going the extra mile and raising money for the<br>le Corporation. Your support is greatly appreciated and will go directly towards the Akron<br>omoting health and wellness in our community. | Goal: \$1,000.00                                 |

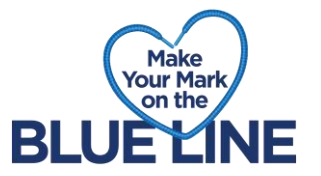

10. You will see a share page dropdown menu containing Facebook, Twitter, and a direct link to your pledge page to be copied

4

| Make a donation   Select a donation amount   10.00 20.00   Sto.00 100.00   Sto.00 0 ther   My Story Mark productions the kernen Marathon Kids Fun Run a free event for our community. Description Mark you for visiting my fundraising paget While I train for the Blue Line I'm going the extra mile and raising money for the Karon Marathon Charitable Corporation. Your support is greatly appreciated and will go directly towards the Akron Marathon for the Blue Line I'm going the extra mile and raising money for the Karon Marathon for the Blue Line I'm going the extra mile and raising money for the Karon Marathon for the Blue Line I' | RACE ROSTER < Event details                                                                                                    | Contact Sign out Menu 🗮            |
|----------------------------------------------------------------------------------------------------|----------------------------------------------------------------------------------------------------|------------------------------------|
| My Story   Help me raise money to keep the Akron Marathon Kids Fun Run a free event for our community!   Description   Thank you for visiting my fundraising page! While 1 train for the Blue Line I'm going the extra mile and raising money for the Akron Marathon Charitable Corporation. Your support is greatly appreciated and will go directly towards the Akron Marathon fundraising health and wellness in our community.   Thank you for your support!                                                                                                    | Make a donation           Select a donation amount           \$10.00         \$20.00         \$100.00         \$250.00         Other                                                                                                    |                                    |
| Description         Thank you for visiting my fundraising page! While I train for the Blue Line I'm going the extra mile and raising money for the Akron Marathon Charitable Corporation. Your support is greatly appreciated and will go directly towards the Akron Marathon's mission of promoting health and wellness in our community.         Thank you for your support!         Kitetissa Kitey         Raised: \$0.00         Goal: \$1,000.00         Image: Share page         Share page         Share on Twitter                                                                                                    | <b>My Story</b><br>Help me raise money to keep the Akron Marathon Kids Fun Run a free event for our community!                                                                                                    | Meliace Diley                      |
| Thank you for visiting my fundraising page! While I train for the Blue Line I'm going the extra mile and raising money for the Akron Marathon Charitable Corporation. Your support is greatly appreciated and will go directly towards the Akron Marathon's mission of promoting health and wellness in our community. Raised: \$0.00   Thank you for your support! ••••••••••••••••••••••••••••••••••••                                                                                                    | Description                                                                                                    | Melissa Riley                      |
| Thank you for your support!                                                                                                    | Thank you for visiting my fundraising page! While I train for the Blue Line I'm going the extra mile and raising money for the<br>Akron Marathon Charitable Corporation. Your support is greatly appreciated and will go directly towards the Akron<br>Marathon's mission of promoting health and wellness in our community. | Raised: \$0.00<br>Goal: \$1,000.00 |
| Share on Facebook      Share on Twitter                                                                                                    | Thank you for your support!                                                                                                    | Share page 🔻                       |
| Share on Twitter                                                                                                    |                                                                                                    | f Share on Facebook                |
|                                                                                                    |                                                                                                    | Chara on Twitter                   |